Instructions for CITI Responsible Conduct of Research Training Registration

Responsible Conduct of Research

Г

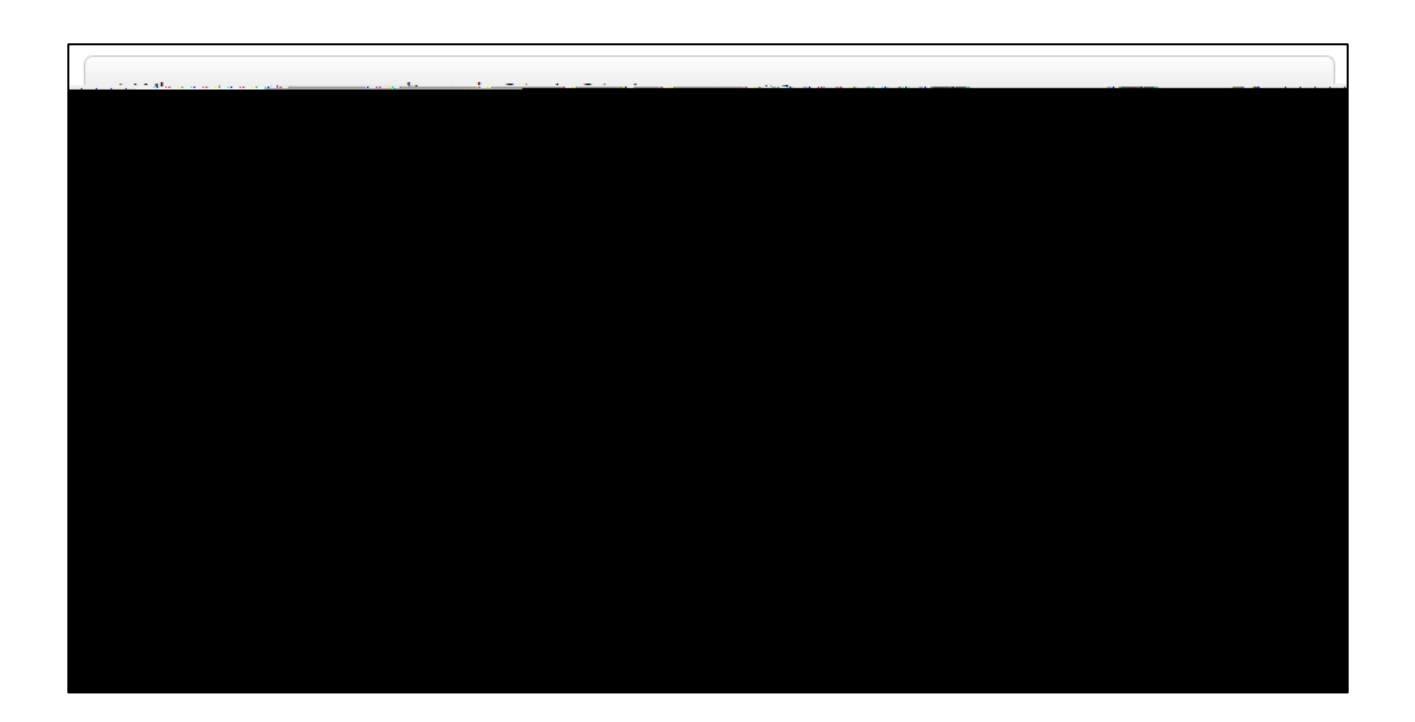

| aryouthetic to cate? ible Construct Bareauch          | יייזיז <del>ומנזא אפאסוולוסול לטח</del> סמכר סדאפצאו כה נטמדצר נו |
|-------------------------------------------------------|-------------------------------------------------------------------|
| CHOOSCIONCIAIISWCI                                    | - Chaosa ana answattan ang ang ang ang ang ang ang ang ang a      |
|                                                       |                                                                   |
| Social and Palawinnal Pernoncipie Conduct of Persanda |                                                                   |
|                                                       |                                                                   |
|                                                       | nin estisiste Statutien att The Statute at in some and the        |
|                                                       | Doctoons ible Conclust of Descarth fee-Paris                      |
|                                                       |                                                                   |
| accentrationer for the internet accenter              |                                                                   |

٦